There are two methods of installing the SIMS workstation software onto a client PC. There is an automated version and a manual version. This document will outline the steps to be taken to use either method. Please note that it always recommended to use the automated version where possible, this will help to minimise any potential problems from missing installed elements.

# **Automated Installation:**

Locate the FMS installation file FMSInst.exe within the "Setups\FMS" folder on your SIMS Server.

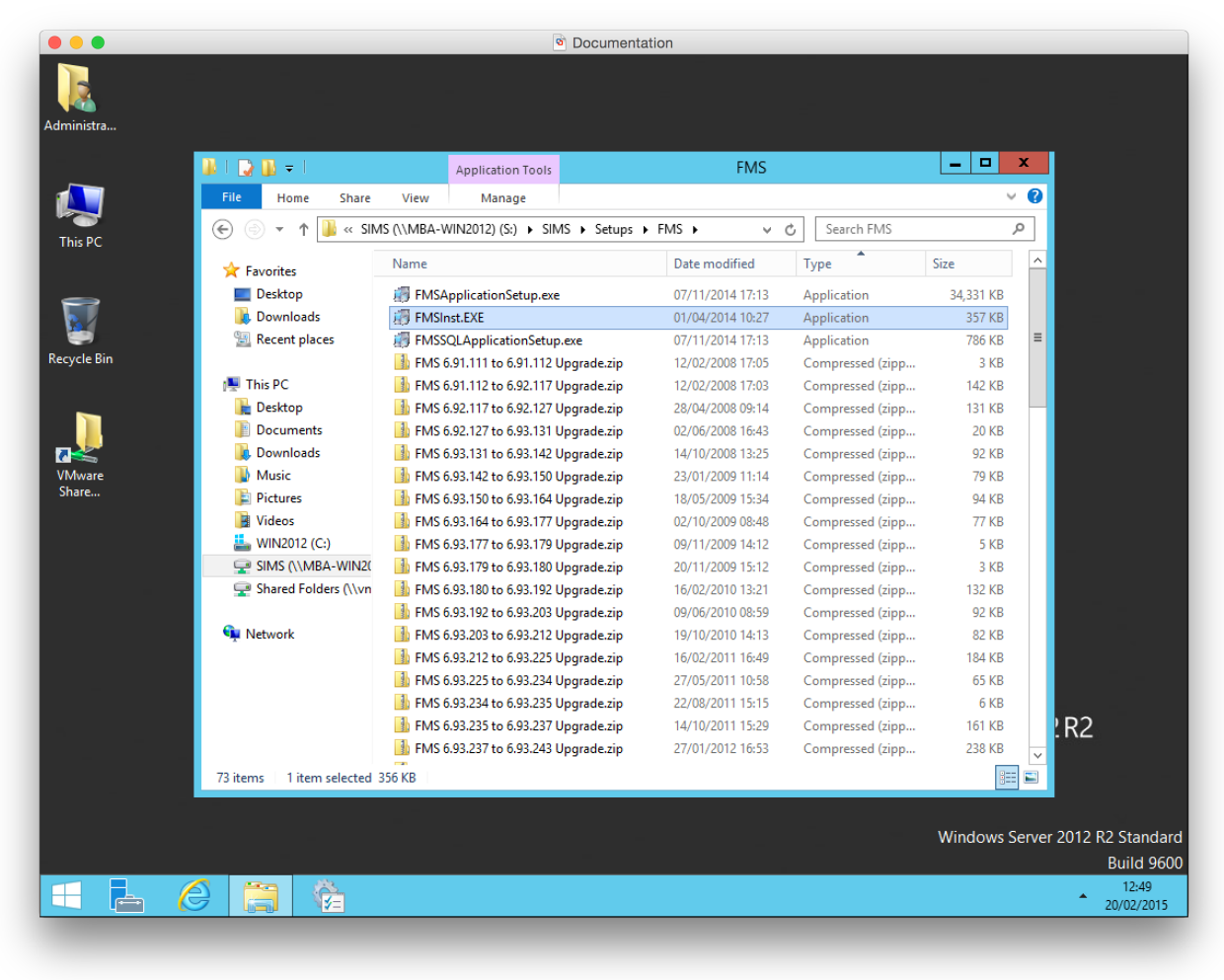

By double clicking on this file and clicking "Next" in the first window you will be presented with the "Install Options" windows below. As shown in the picture, please select the "FMS Workstation" check box only and then click Next.

|                 | Documentation                                                                                                    |
|-----------------|----------------------------------------------------------------------------------------------------|
| Administra      |                                                                                                    |
| 4               | FMS Installer                                                                                                    |
| This PC         | Install Options                                                                                                    |
| Recycle Bin     | Welcome to the FMS Installer. Please select one or more of the options then press next to<br>confirm the installation settings. The FMS installer will then install the appropriate programs. |
| VMware<br>Share | Installation Options                                                                                                    |
|                 | Wise Installation Wizard®<br><u> </u>                                                                                                    |
|                 | Windows Carver 2012 P2 Standard                                                                                                    |
|                 | Windows server 2012 Rc stationard           Build 9600           1250           20/02/2015                                                                                                    |
|                 |                                                                                                    |

On the "Install Prerequisites" window shown below, the application is showing the supporting applications it needs for FMS to run. Please click "Next".

|             | <ul> <li>Documentat</li> </ul>                                                                                              | ion                                   |                                 |
|-------------|----------------------------------------------------------------------------------------------------|---------------------------------------|---------------------------------|
|             |                                                                                                    |                                       |                                 |
| Administra  |                                                                                                    |                                       |                                 |
|             |                                                                                                    |                                       | =                               |
| <u></u>     |                                                                                                    |                                       |                                 |
|             | G FMS Installer                                                                                                    | ×                                     | =                               |
| This PC     | Install Prerequisites                                                                                                    | SIMS FMS                              |                                 |
|             | FMS Installer has detected that this system requires the ins<br>prerequisites.                                              | tallation of the following            |                                 |
| Recycle Bin | <ul> <li>Borland Desktop Engine</li> </ul>                                                                                  |                                       |                                 |
|             | - SQL Native Client                                                                                                    |                                       |                                 |
|             | <ul> <li>Adobe Reader 9.2</li> </ul>                                                                                        |                                       |                                 |
|             |                                                                                                    |                                       |                                 |
| VMware      | The installation of these prerequisites may require a system<br>be promoted for a reboot after the prerequirities have been | reboot. If this is required, you will |                                 |
| Share       | be prompted for a rebook after the prerequisites have been                                                                  | instaliou.                            |                                 |
|             |                                                                                                    |                                       |                                 |
|             |                                                                                                    |                                       |                                 |
|             |                                                                                                    |                                       |                                 |
|             |                                                                                                    |                                       |                                 |
|             |                                                                                                    |                                       |                                 |
|             | Wise Installation Wizard®                                                                                                   |                                       |                                 |
|             | < <u>B</u> a                                                                                                    | ck Next> Cancel                       |                                 |
|             |                                                                                                    | )                                     | ws Server 2012 R2               |
|             |                                                                                                    |                                       |                                 |
|             |                                                                                                    |                                       |                                 |
|             |                                                                                                    |                                       |                                 |
|             |                                                                                                    |                                       | Windows Server 2012 R2 Standard |
|             |                                                                                                    |                                       | Build 9600                      |
|             |                                                                                                    |                                       | 20/02/2015                      |

You will now be shown the "FMS Workstation Settings" page. This page details the path that will be used for the FMS client install files. On a 64 Bit operating system the install path will default to the one shown in the following picture. When you have selected your path, click the "Next" button.

|                      | <ul> <li>Documentation</li> </ul>                                                                                                    |                                               |
|----------------------|----------------------------------------------------------------------------------------------------|-----------------------------------------------|
| Administra           |                                                                                                    |                                               |
| <b>A</b>             | G FMS Installer                                                                                                    | ×                                             |
| This PC              | FMS Workstation Settings                                                                                                    | SIMS FMS                                      |
| Recycle Bin          | Welcome to the FMS Workstation settings selector. FMS<br>Application files will be installed in the following folder. If you<br>wish to modify the installation directory, click Browse. |                                               |
| h                    | FMS Applications Directory                                                                                                    |                                               |
| R<br>VMware<br>Share | C:\Program Files (x86)\SIMS\FMSSQL                                                                                                    | Browse                                        |
|                      |                                                                                                    |                                               |
|                      |                                                                                                    |                                               |
|                      | Wise Installation Wizard®                                                                                                    | <u> </u>                                      |
|                      |                                                                                                    |                                               |
|                      |                                                                                                    | Windows Server 2012 R2 Standard<br>Build 9600 |
|                      |                                                                                                    | 12:51<br>20/02/2015                           |

You will now see the "FMS Installation" window, this windows shows a summary of the software that will be installed on the client PC. When you are ready to proceed, click the "Next" button to begin the installation process.

|                 |                                                                        | Documentation                     |                 |            |                  |                               |
|-----------------|------------------------------------------------------------------------|-----------------------------------|-----------------|------------|------------------|-------------------------------|
| Administra      |                                                                        |                                   |                 |            |                  |                               |
|                 |                                                                        | FMS Installer                     |                 | ×          |                  |                               |
| INSPC           | Start Installation                                                     |                                   | sims FMS        | <u>روم</u> |                  |                               |
| <b>W</b>        | You are now ready to install the followin                              | ng:                               |                 |            |                  |                               |
| Recycle Bin     | · FMS WORKstation                                                      |                                   |                 |            |                  |                               |
| Whware<br>Share |                                                                        |                                   |                 |            |                  |                               |
|                 |                                                                        |                                   |                 |            |                  | -                             |
|                 | Click the Next button to begin th<br>change your installation options. | e installation or the Back buttor | n to            |            |                  |                               |
|                 | Wise Installation Wizard®                                              | < <u>B</u> ack                    | <u>Next&gt;</u> | Cancel     | ws Server 2012   | R2                            |
|                 |                                                                        |                                   |                 |            |                  |                               |
|                 |                                                                        |                                   | -               |            | Windows Server 2 | 012 R2 Standard<br>Build 9600 |
|                 |                                                                        |                                   |                 |            |                  | 12:51<br>20/02/2015           |

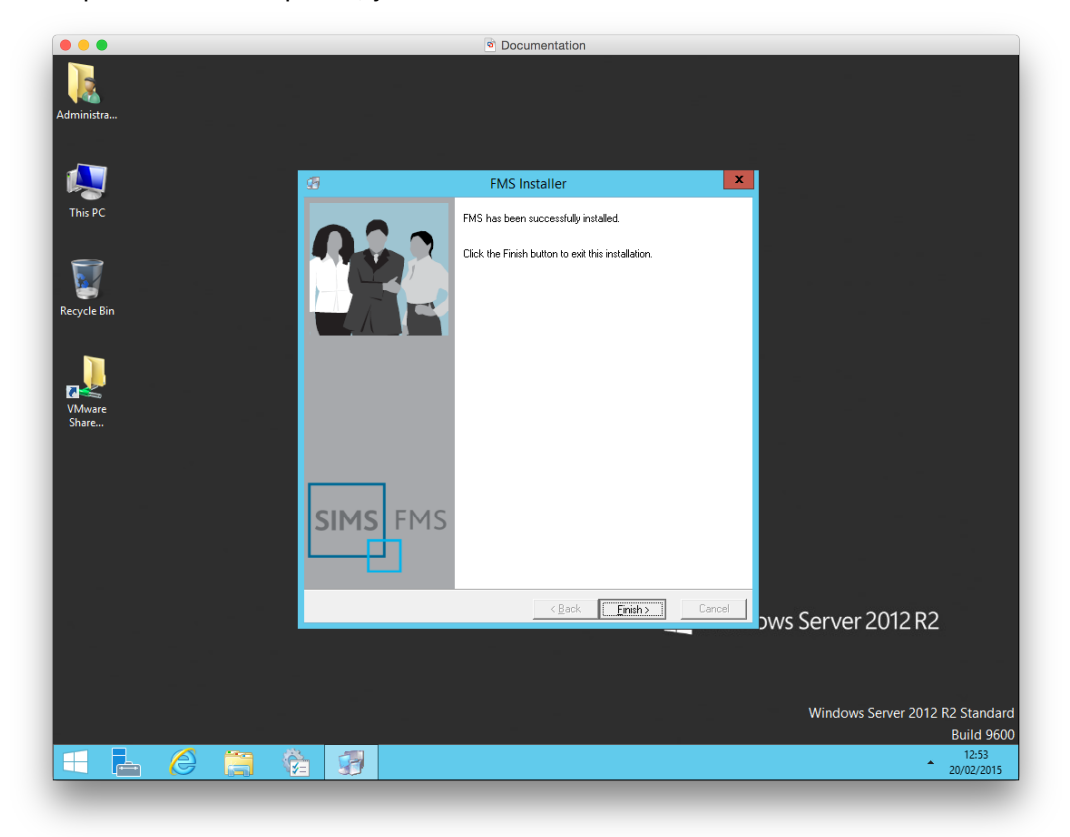

Once the install process has completed, you will see the "SIMS Installer" window. Click "Finish"

Once you start FMS for the first time, you will see the following screen as the software cannot locate a valid "FMSConnect.ini" file within its installation directory. If you know the location of a valid Connect.ini, you can use the browse button and select it. This will create a redirection in the local file.

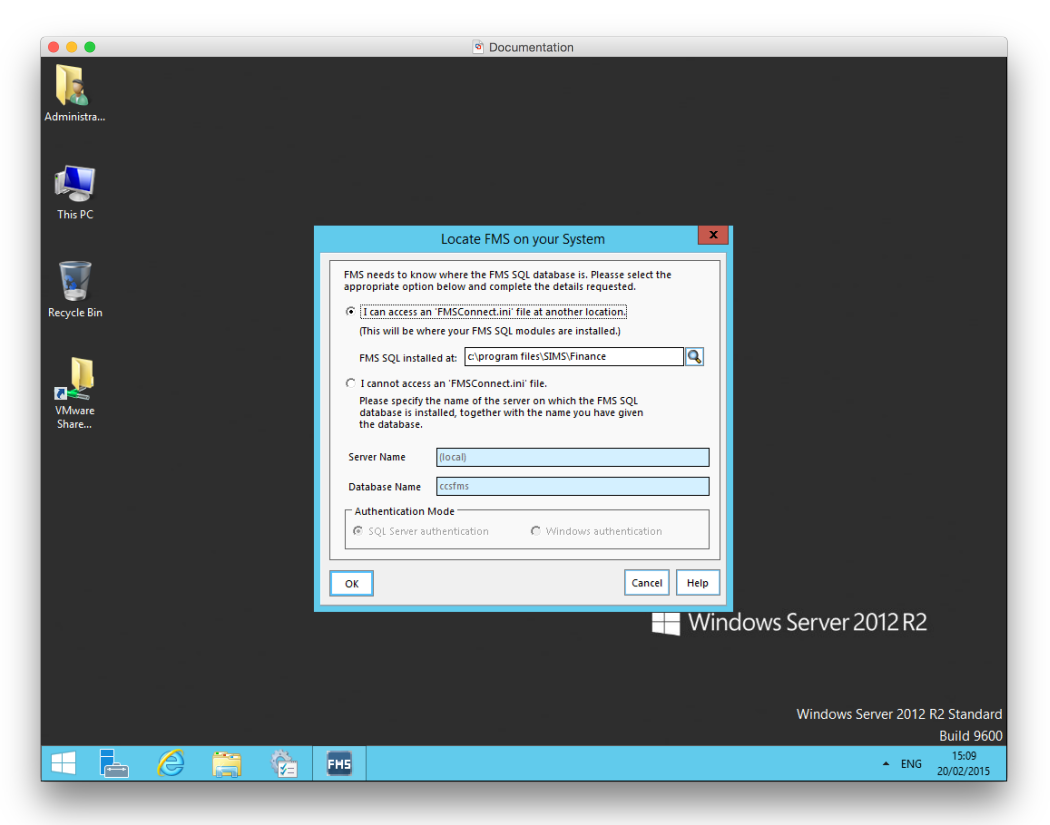

If you do not know the path to a FMSConnect.ini, or you do not have one located anywhere else, you can specify the settings for the FMS server. In the example below you must follow the format "FMS Server Name \SQL Instance Name" and then the name of the FMS database.

|                     | Documentation                                                                                                    |
|---------------------|----------------------------------------------------------------------------------------------------|
| Administra          |                                                                                                    |
| This PC             | A LANGE CALL AND A LANGE AND A LANGE AND A LANG |
| Recycle Bin         | Cocate FMS on your System     FMS needs to know where the FMS SQL database is. Pleases select the     appropriate option below and complete the details requested.     C I can access an FMSConnect.ini file at another location.     (This will be where your FMS SQL modules are installed.)                                                                                                    |
| ₽<br>₩ware<br>Share | FMS SQL installed at: <u>criprogram files/SIMS Finance</u> Cannot access an 'FMSConnect.in' file. Please specify the name of the server on which the FMS SQL database is installed, together with the name you have given the database.                                                                                                    |
|                     | Server Name MBA-WIN2012/SIMS2014 Database Name FMS Authentication Mode (C SQL Server authentication C Windows authentication                                                                                                    |
|                     | Cancel Help                                                                                                    |
|                     | windows server 2012 K2                                                                                                    |
|                     | Windows Server 2012 R2 Standard<br>Build 9600                                                                                                    |
|                     | FH5 ENG 15:10<br>20/02/2015                                                                                                    |

## Manual Installation:

To install FMS Workstation manually on a client PC you will need to install two separate applications from the Setups and Setups\FMS folder located in the SIMS share held on the FMS server. These two applications are;

SIMSInfrastructureSetup.exe (Located in the Setups folder) FMSApplicationSetup.exe (Location in the Setups\FMS folder)

You MUST begin with the installation of SIMSInfrastructureSetup.exe as this application contains files and software that is necessary for the other application to install.

You should always start with SIMSInfrastructureSetup.exe. When you double click the file you will see the window below. Please select "FMS Workstation Components" and "Adobe Reader" (If you don't have a version already installed. Once selected, click "Install".

|                 | Documentation                                                                                                    |
|-----------------|----------------------------------------------------------------------------------------------------|
| Administra      |                                                                                                    |
| This PC         | SIMS Infrastructure Options                                                                                                    |
|                 | SIMS Infrastructure                                                                                                    |
| Recycle Bin     | Welcome to SIMS Infrastructure installer. This will install the essential infrastructure<br>components for the SIMS suite of software. By default it will install Windows Installer 4.5 and<br>Microroft. NET Frameworks v3.25 PPI and v4.0.<br>You may also select to install additional components required for SIMS or FMS workstation |
| VMware<br>Share | Additional Infrastructure Options                                                                                                    |
|                 | Adobe Reader X                                                                                                    |
|                 | Cancel Install>                                                                                                    |
|                 | Hereit Windows Server 2012 R2                                                                                                    |
|                 | Windows Server 2012 R2 Standard<br>Build 9600                                                                                                    |
|                 | ► ENG 20/02/2015                                                                                                    |

The next application to install is FMSApplicationSetup.exe. This page details the path that will be used for the FMS client install files. On a 64 Bit operating system the install path will default to the one shown in the following picture. When you have selected your path, click the "Next" button to begin the installation process. When it is finished, click the "Finish" button.

|                                               | Documentation                                                                                                    |
|-----------------------------------------------|----------------------------------------------------------------------------------------------------|
| Administra                                    |                                                                                                    |
| Гію РС                                        | ENC Applications 10634                                                                                                    |
| <b>W</b>                                      | Destination Location                                                                                                    |
| Recycle Bin<br>Recycle Bin<br>Wiware<br>Share | Setup will install FMS Applications 1.0624 in the following folder.<br>To install into a different folder, click Browse, and select another folder.<br>You can choose not to install FMS Applications 1.0624 by clicking Cancel to exit Setup. |
|                                               | Destination Folder C.VProgram Files (x68)/SIMSVFMSSQL Bitowse                                                                                                    |
|                                               | <back cancel<="" next="" th=""></back>                                                                                                    |
|                                               | Windows Server 2012 R2                                                                                                    |
|                                               | Windows Server 2012 R2 Standard<br>Build 9600                                                                                                    |
| 🖽 占 🏉 📋 🌾                                     | ENG 20/02/2015                                                                                                    |

Once you start FMS for the first time, you will see the following screen as the software cannot locate a valid "FMSConnect.ini" file within its installation directory. If you know the location of a valid Connect.ini, you can use the browse button and select it. This will create a redirection in the local file.

|                 | Documentation                                                                                                    |
|-----------------|----------------------------------------------------------------------------------------------------|
| Administra      |                                                                                                    |
| This PC         |                                                                                                    |
|                 | Locate FMS on your System                                                                                                    |
| Recycle Bin     | FMS needs to know where the FMS SQL database is. Pleases select the appropriate option below and complete the details requested.         Image: select the select the select t |
|                 | (This will be where your FMS SQL modules are installed.)                                                                                                    |
|                 | FMS SQL installed at: [c\program files\SIMS\Finance ]                                                                                                    |
| <mark>/</mark>  | C I cannot access an 'FMSConnect.ini' file.                                                                                                    |
| VMware<br>Share | Please specify the name of the server on which the FMS SQL<br>database is installed, together with the name you have given<br>the database.                                                                                                    |
|                 | Server Name (local)                                                                                                    |
|                 | Database Name ccsfms                                                                                                    |
|                 | ☐ Authentication Mode                                                                                                    |
|                 | © SQL Server authentication © Windows authentication                                                                                                    |
|                 |                                                                                                    |
|                 | OK Cancel Help                                                                                                    |
|                 | Windows Convert 2012 D2                                                                                                    |
|                 | Windows Server 2012 R2                                                                                                    |
|                 |                                                                                                    |
|                 |                                                                                                    |
|                 | Windows Server 2012 R2 Standard                                                                                                    |
|                 | Build 9600                                                                                                    |
|                 | FH5 ENG 15:09<br>20/02/2015                                                                                                    |
|                 |                                                                                                    |

If you do not know the path to a FMSConnect.ini, or you do not have one located anywhere else, you can specify the settings for the FMS server. In the example below you must follow the format "FMS Server Name \SQL Instance Name" and then the name of the FMS database.

|                      | Documentation                                                                                                    |
|----------------------|----------------------------------------------------------------------------------------------------|
| Administra           |                                                                                                    |
| inis PC              | Locate EMS on your System                                                                                                    |
| Recycle Bin          | FMS needs to know where the FMS SQL database is, Pleases select the     appropriate option below and complete the details requested.     C I can access an 'FMSConnect.ini' file at another location.     (This will be where your FMS SQL modules are installed.) |
| a<br>VMware<br>Share | FMS SQL installed at: C:Uprogram files/SIMS/Finance Q.<br>I cannot access an FMSConnect.ini' file.<br>Please specify the name of the server on which the FMS SQL<br>database is installed, together with the name you have given<br>the database.                  |
|                      | Server Name MBA-WIN2012/SIM52014 Database Name FMS Authentication Mode Gr SQL Server authentication C Windows authentication                                                                                                    |
|                      | OK Cancel Help                                                                                                    |
|                      | Windows Server 2012 R2                                                                                                    |
|                      | Windows Server 2012 R2 Standard<br>Build 9600                                                                                                    |
|                      | ENG 15:10<br>20/02/2015                                                                                                    |